#### How to Install Jabber

- 1. Complete a Software Request install
- 2. Call ACE-IT to set up a profile
- 3. Have ACE-IT ensure you can call out through Jabber by demonstrating it

#### 1. Software Request

## Right Click and Select "Open Hyperlink", To Open website for Software Request

•https://itsm.usace.army.mil/asp

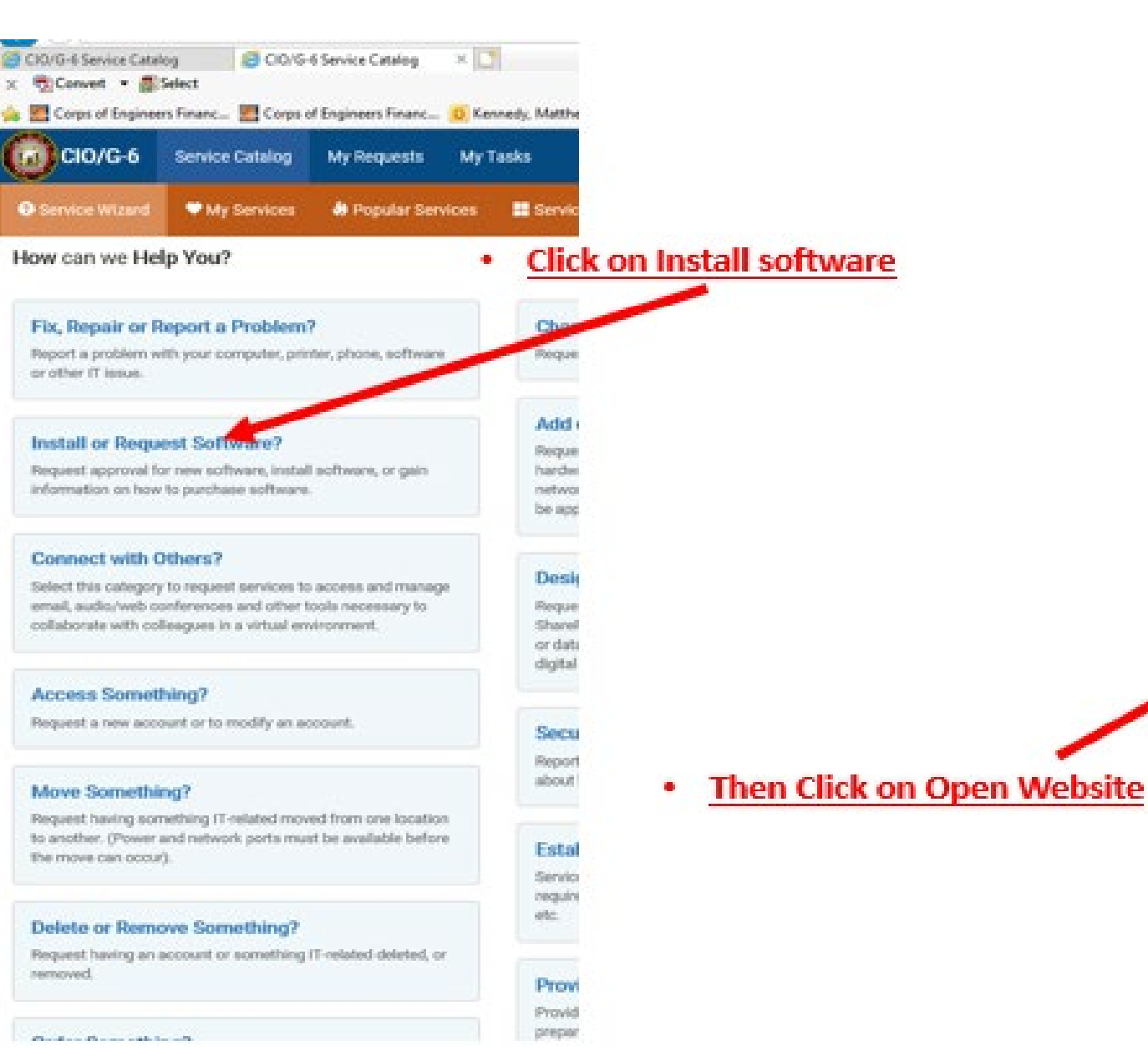

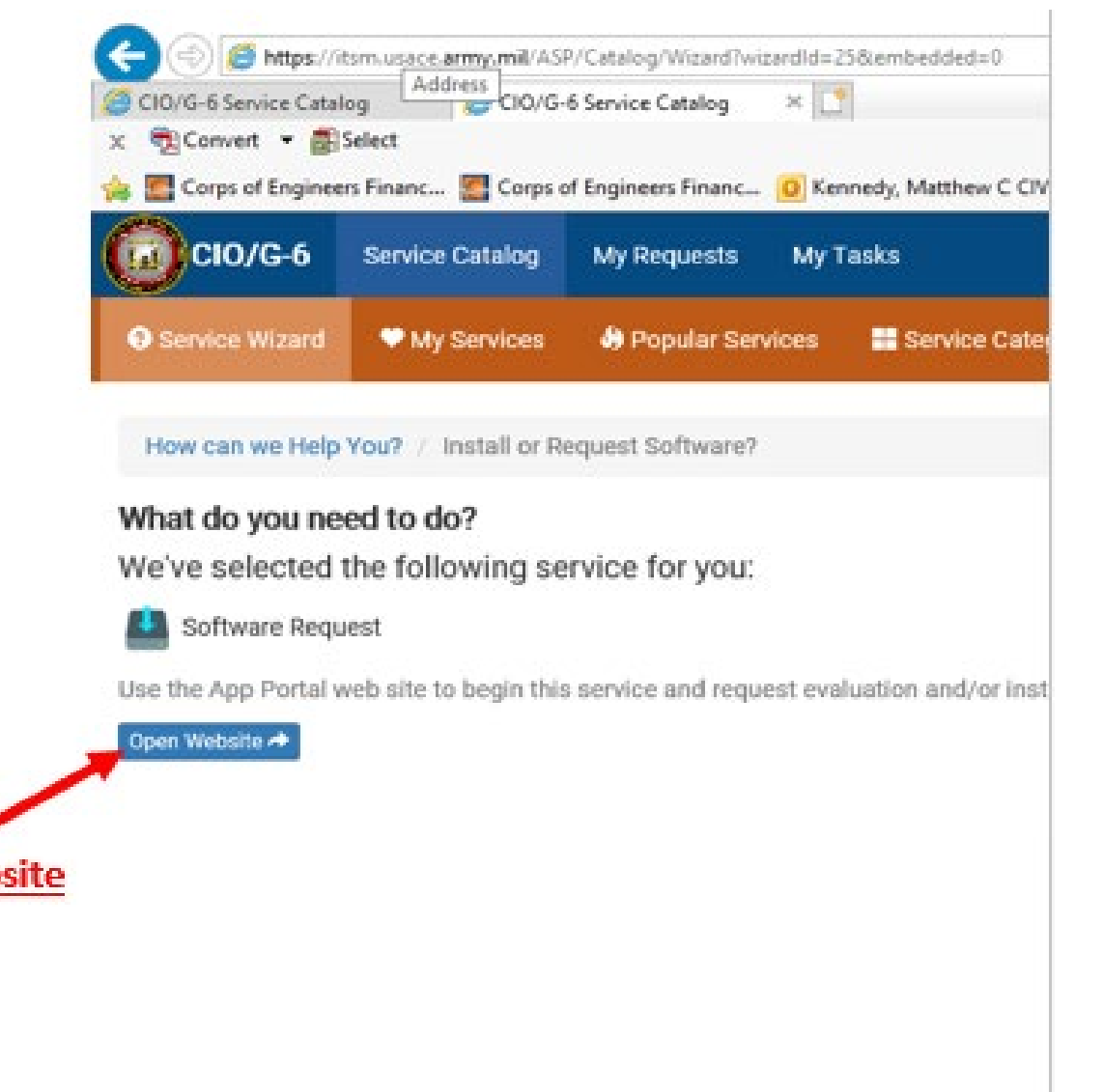

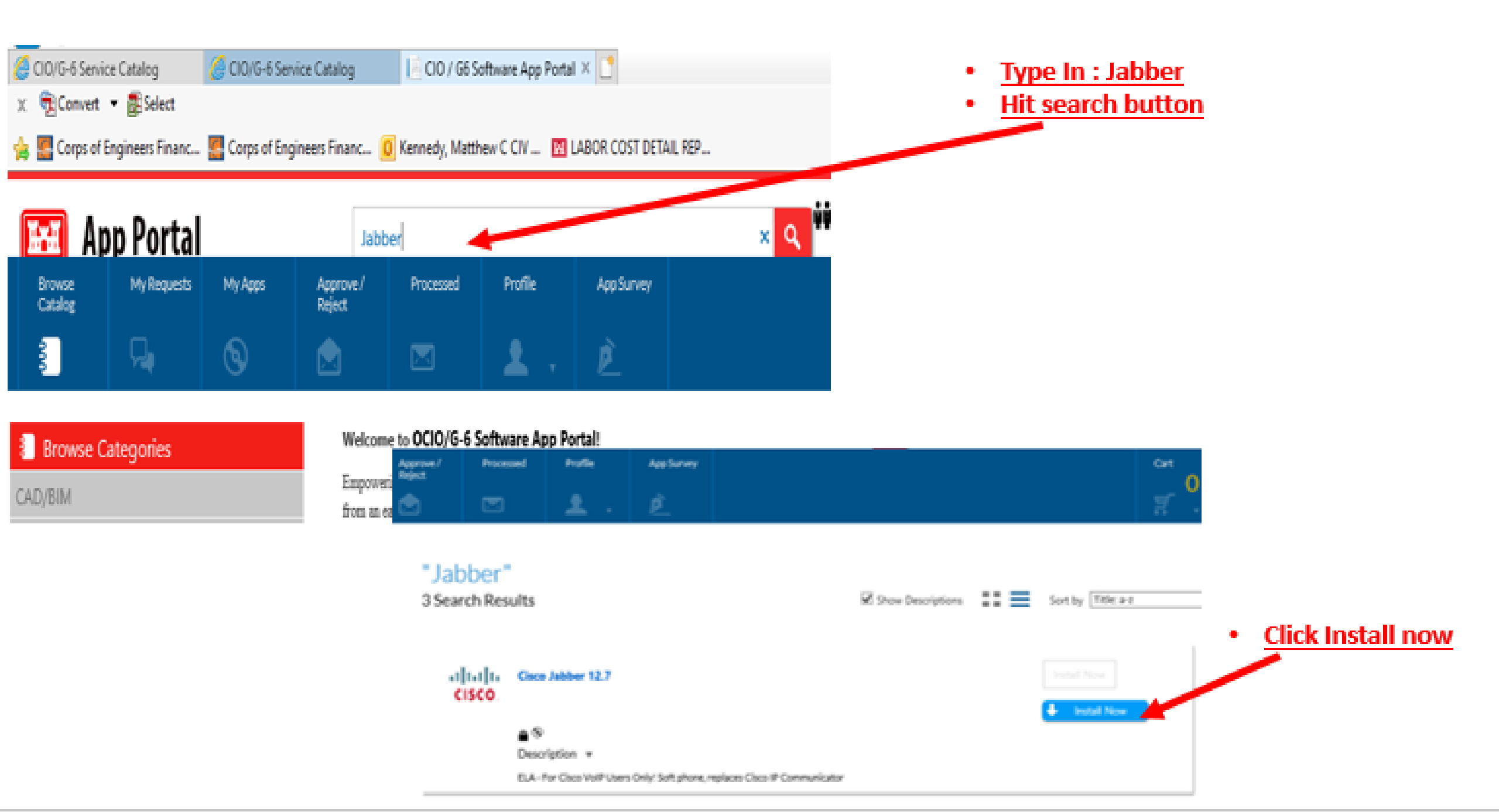

## 2. Call ACE-IT to set up a profile

- Call ACE-IT (866-562-2348)
- When you try to open up Jabber, you will see the far right pop up
  - ACE-IT will have to set up a Jabber profile for you.

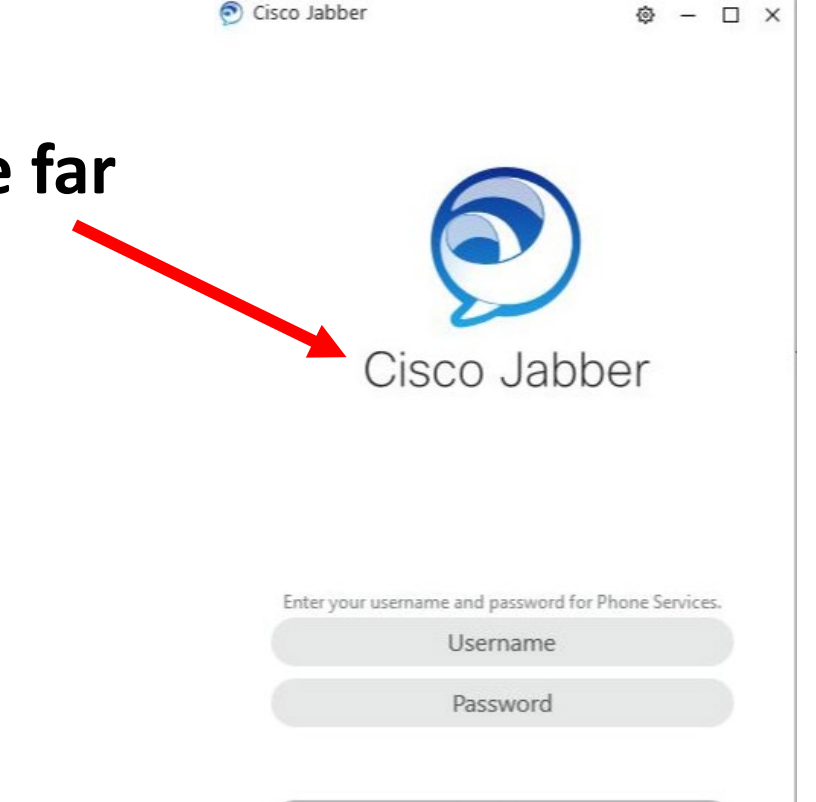

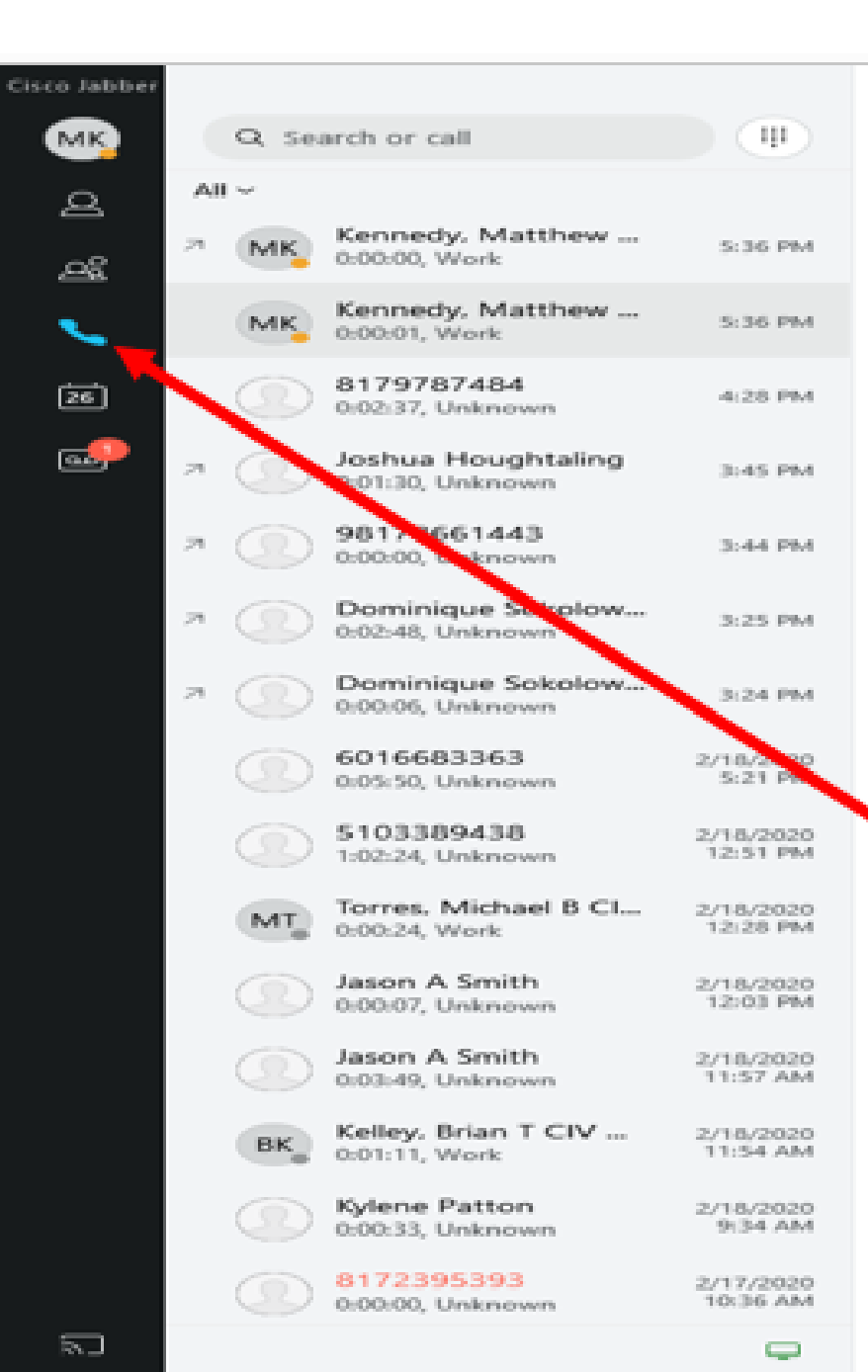

# <u>3. Have ACE-IT to ensure you can call out through Jabber</u>

Once ACE-IT has your profile built and you can access to Jabber. Please make sure you can dial out through the Jabber Software program

Make sure the phone capability is available after installation. Check before hanging up with ACEIT . Have ACEIT Test it by calling you through Jabber. You may have to reset or restart your computer to get the updates/changes